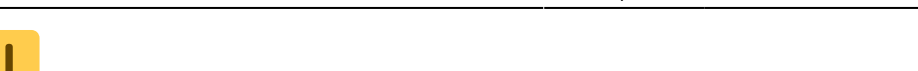

**Fix Me!** Cette page n'est pas encore traduite entièrement. Merci de terminer

## la traduction (supprimez ce paragraphe une fois la traduction terminée)

## 4. Partager

Vous pouvez partager des tableaux de bord et des panneaux avec d'autres utilisateurs ou bien produire des instantanés à montrer à des partenaires externes.

## 4.1. Partager des tableaux de bord

Cliquer sur le bouton Share dashboard en haut et à droite du panneau de navigation > Sélectionnez l'une de ces trois options: Link, Snapshot or Export.

Pour des instructions détaillées sur chaque option cliquez sur Partager des tableaux de bord Grafana

|         | ILH 🗘 🔂 🖻                                                                                                    | * - (                         | D Previous year        | Q 2                      |
|---------|----------------------------------------------------------------------------------------------------|-------------------------------|------------------------|--------------------------|
| 🖻 Share | Link Snapshor                                                                                                    | t Export                      |                        | ×                        |
|         | A snapshot is an instant way to share an interactive dashboard publicly. When created, we <b>strip sensitive</b><br><b>data</b> like queries (metric, template and annotation) and panel links, leaving only the visible metric data<br>and series names embedded into your dashboard.<br>Keep in mind, your <b>snapshot can be viewed by anyone</b> that has the link and can reach the URL. Share<br>wisely. |                               |                        |                          |
|         | Snapshot name                                                                                                    | Overview                      |                        |                          |
|         | You may need to configure th                                                                                                    | e timeout value if it takes a | long time to collect y | our dashboard's metrics. |
|         | Timeout (seconds)                                                                                                    | 4                             |                        |                          |
|         | 🖺 Local Snapshot                                                                                                    | Publish to snapshot.raint     | ank.lo Cance           | 1                        |

## 4.2. Partager des panneaux

Cliquez sur le titre du panneau > à partir du menu sélectionnez **Share** > Sélectionnez l'une de ces trois options: **Link**, **Embed** ou **Snapshot**.

Pour des instructions détaillées sur chaque option cliquez sur Grafana Sharing Panels

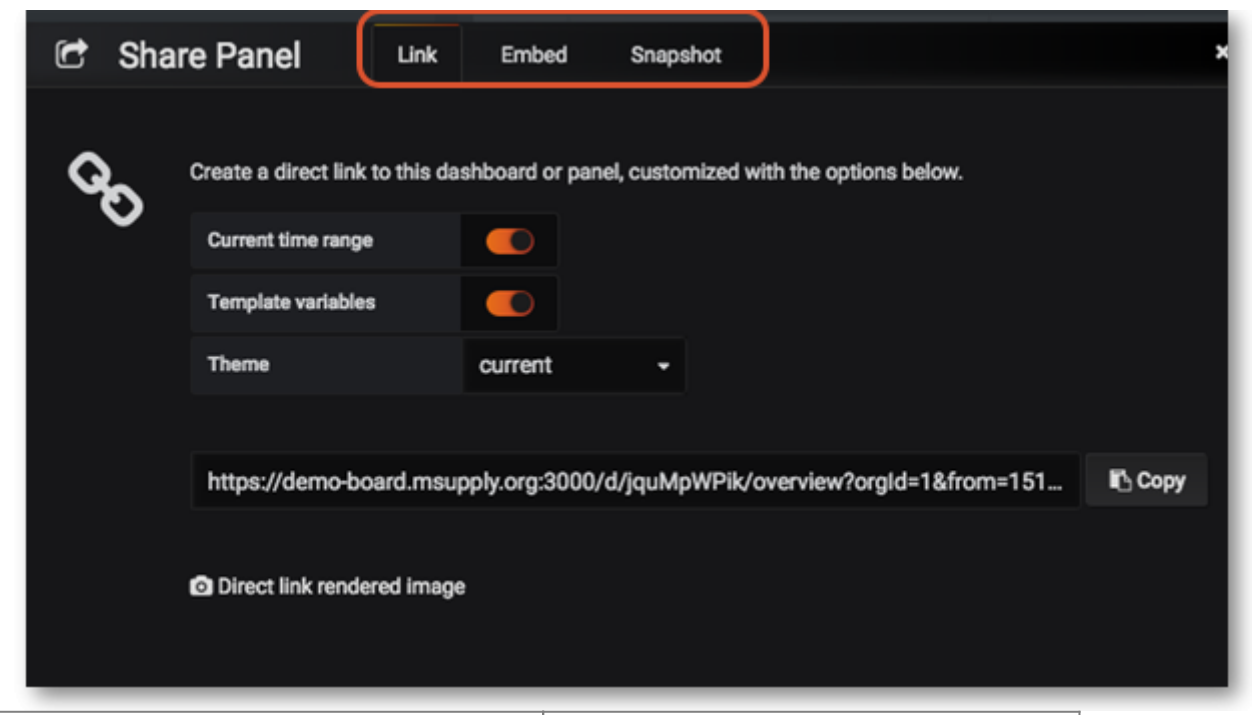

Précédent: Contrôles de plage de temps Retour à la page d'acceuil: dashboard

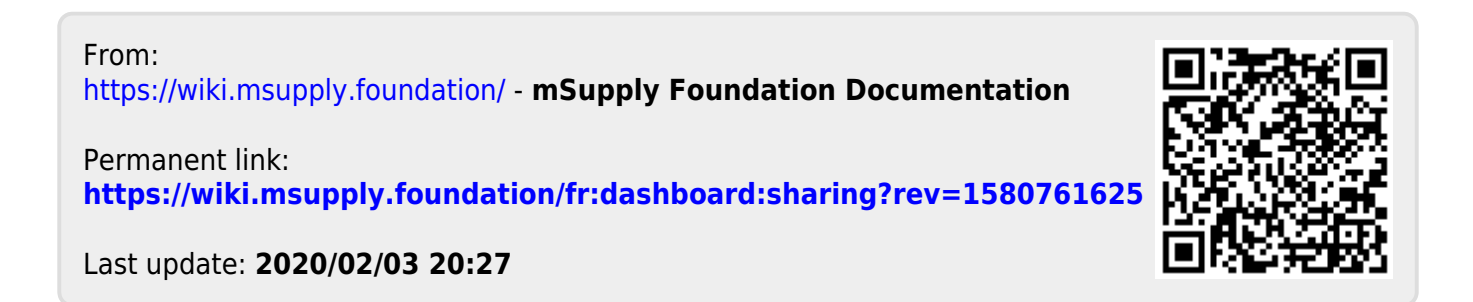